FAM-02 Conway Refund Monitor Filing Status: Married Filing Jointly 09-28-2012 TY2011 v1.0-1

| Process                  | Step | TP Form/<br>Note(s)   | TW Form                                                 | Payee/Name                 | AGI    | Refund | NJ<br>37 | NJ<br>55/65 | Notes                                                                                                    |
|--------------------------|------|-----------------------|---------------------------------------------------------|----------------------------|--------|--------|----------|-------------|----------------------------------------------------------------------------------------------------|
| Main Info &<br>Prep Use  | 1    | Intake etc.<br>Note 1 | Main Info<br>Prep Use                                   |                            |        |        |          |             |                                                                                                    |
| Documents                | 2    | W-2                   | <u>W-2</u>                                              | Vampire Engineering        | 32,867 | 3,112  |          |             | <ul> <li>Hint: Address is different – Click<br/>"Check and make changes" in the<br/>address area and enter address<br/>from actual W-2</li> <li>Hint: Don't worry about fixing values<br/>in boxes 3, 4, 5, 6 until after box 12<br/>entries made</li> <li>Hint: You must check the box by<br/>"Check to take calculations off of<br/>line 16" in order to edit box 16</li> </ul> |
|                          | 3    | W-2                   | <u>W-2</u>                                              | Smart Kids Charter Schools | 53,043 | 3,596  |          |             | Hint: Hover on W-2 in tree and click<br>on "+" to add a second W-2<br>worksheet                                                                                                    |
|                          | 4    | 1099-G                | <u>1099-G Wkt</u>                                       | NJ Department of Labor     | 62,903 | 3,097  |          |             |                                                                                                    |
| Remove Red<br>(Fed only) | 5    | Note 2                | <u>1040 Pg1</u>                                         |                            | 62,903 | 3,097  |          |             | Prep Use form will remain red until<br>QR is complete                                                                                                    |
| Run Diagnostics          | 6    |                       | Diagnostics                                             |                            | 62,903 | 3,097  |          |             | Errors: None                                                                                                    |
| NJ 1040                  | 7    | Note 7                | <u>NJ 1040 Pg1</u>                                      |                            | 62,903 | 3,097  | 52,043   | 569         |                                                                                                    |
|                          | 8    | Note 5<br>Note 6      | <u>NJ 1040 Pg3</u>                                      |                            | 62,903 | 3,097  | 52,043   | 464         | Hint: You must enter amount paid in<br>box to left on line 44 (amount of tax<br>is then calculated)                                                                                                    |
|                          | 9    | Note 3                | NJ 1040 Pg4<br>Scratch Pad                              |                            | 62,903 | 3,097  | 48,263   | 544         | BP: Use Scratch Pad to document<br>total rent calculation                                                                                                    |
| Remove Red               | 10   | Intake<br>Page 3      | <u>Main Info</u><br><u>1040 Pg2</u><br><u>NJ DD Wkt</u> |                            | 62,903 | 3,097  | 48,263   | 544         | Hint: Enter RTN# and Acct# on both<br>Main Info and 1040 Pg2 for federal<br>refund<br>Hint: Check first box on NJ DD Wkt<br>under Direct Deposit to use same<br>as federal<br>Prep Use form will remain red until<br>QR is complete                                                                                                    |
| Kun Diagnostics          | 11   |                       | Diagnostics                                             |                            | 62,903 | 3,097  | 48,263   | 544         | Errors: None                                                                                                    |

| Create E-File  | 12 | Diagnostics | 62,903 | 3,097 | 48,263 | 544 | A second diagnostic is run when<br>creating an efile.<br>Errors: None |
|----------------|----|-------------|--------|-------|--------|-----|-----------------------------------------------------------------------|
| Quality Review | 13 |             |        |       |        |     | Ask your coach to do QR                                               |

Values with pink background – changed from previous Click on links in TW Form column to see screen shot of completed TWO form (you may need to click on the picture to enlarge it) Printed return – click here

Scenario Writeup - click here

Printable version of this page - click here